## TRAKA AUTOMOTIVE SAGEM ENROLMENT MODULE INSTALLATION

Install Sagem Drivers Register Driver Files Connect USB Enrolment Module

> Experience a safer and more open world

## **INSTALL SAGEM DRIVERS**

- 1. Connect to the Traka Automotive server (normally via IP address in Windows Explorer)
- 2. Once connected to the server the Setup.Client folder should be found (as it is shared)
- 3. In the folder open the Sagem MorphoSmart USB Driver.zip file (or the 64bit version if using 64bit Windows)
- 4. Run the setup program and ensure it completes successfully.

| MorphoSmart USB Driver x64                | 15/09/2016 10:51 | File folder            |  |
|-------------------------------------------|------------------|------------------------|--|
| Doto1 coh                                 | 25/00/2009 10    | 1/26 WinPAP archive    |  |
| Bagem MorphoSmart USB 64 bits Drivers.msi | 25/09/2008 10    | ):26 Windows Installer |  |
| 🛎 setup.exe                               | 25/09/2008 10    | 26 Application         |  |

4. Click Yes on the popup that appears asking `Do you want the following program to make changes to this computer...'

| 😗 Use                                                                               | r Account | t Control            | 23                 |
|-------------------------------------------------------------------------------------|-----------|----------------------|--------------------|
| Do you want to allow the following program to make changes to this computer?        |           |                      |                    |
| Program name: Microsoft(C) Register Server<br>Verified publisher: Microsoft Windows |           |                      |                    |
| 🕑 s                                                                                 | how deta  | ils Yes              | No                 |
|                                                                                     |           | Change when these no | tifications appear |

5. Click OK on the Registration succeeded popup.

| ſ | ×                       |
|---|-------------------------|
|   | Registration succeeded. |
|   | ОК                      |

## **REGISTER DRIVER FILES**

- 1. Launch the Traka Automotive Desktop Application.
- 2. Click the Configure menu (cog icon).
- 3. Select the Register Sagem Driver Files option.

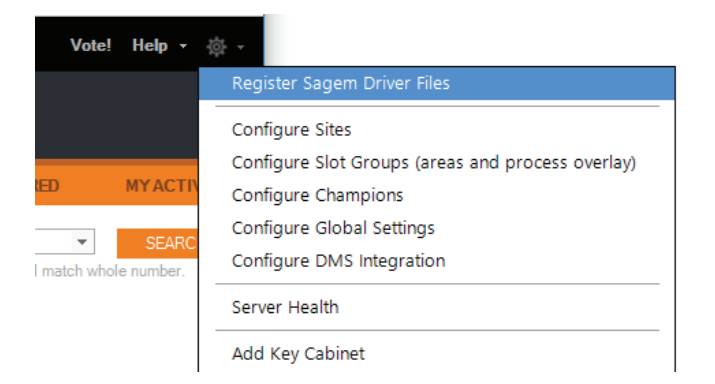

1. Plug the USB module into the computer and wait whilst

CONNECT USB ENROLMENT MODULE

Windows configures the device.

- 2. You should hear the Windows USB connection sound and the light on the reader area should briefly flash red.
- 3. You can now use the capture template functions when enroll ing or editing users in the Desktop Application.
- 4. If you have issues, please unplug and then plug the reader back in.

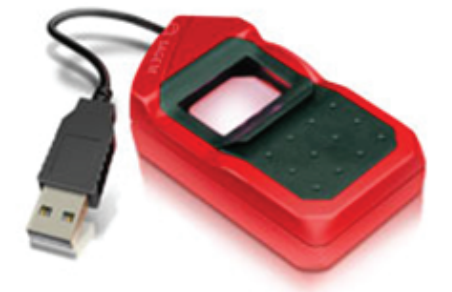

www.traka-automotive.com

Sales: +44 (0)333 355 3726 Support: +44 (0)333 920 5809